## Web 利用者申請機能

## ◆利用照会画面

Web から利用者登録ができるようになりました。

| 利用申請受付-入力                            |                                                                                                    |  |  |  |
|--------------------------------------|----------------------------------------------------------------------------------------------------|--|--|--|
| ご登録売了後、ご入力いただいたメールアドレスに、利用者番号を通知します。 |                                                                                                    |  |  |  |
| 氏名 (漢字)<br><mark>必須</mark>           | ○○○○○○○○○○○○○○○○○○○○○○○○○○○○○○○○○○○○                                                                                                    |  |  |  |
| 氏名 (カナ)<br>必須                        | カタカナで入力して下書い、例:トショカン タロウ                                                                                                    |  |  |  |
| 性別<br>必須                             | 連訳してください マ<br>住宅を選択して下さい                                                                                                    |  |  |  |
| 生年月日<br>必須                           | □<br>酒種・中発館学4672入刀して下さい、例:2013年3月1日→20130001                                                                                                    |  |  |  |
| 郵使曲号<br>必須                           | ・     ①     ①     ①     ②     ②     ○     ○     ○     ○     ○     ○     ○     ○     ○     ○     ○     ○     ○     ○     ○     ○     ○     ○     ○     ○     ○     ○     ○     ○     ○     ○     ○     ○     ○     ○     ○     ○     ○     ○     ○     ○     ○     ○     ○     ○     ○     ○     ○     ○     ○     ○     ○     ○     ○     ○     ○     ○     ○     ○     ○     ○     ○     ○     ○     ○     ○     ○     ○     ○     ○     ○     ○     ○     ○     ○     ○     ○     ○     ○     ○     ○     ○     ○     ○     ○     ○     ○     ○     ○     ○     ○     ○     ○     ○     ○     ○     ○     ○     ○     ○     ○     ○     ○     ○     ○     ○ |  |  |  |
| 佳所<br>必須                             |                                                                                                    |  |  |  |
| 電話番号<br>必須                           | * ・ ・ ・ ・ ・ ・ ・ ・ ・ ・ ・ ・ ・ ・ ・ ・ ・ ・ ・                                                                                                    |  |  |  |
| メールアドレス<br>必須                        | #発展数字なしたしておい                                                                                                    |  |  |  |
| メールアドレス(確認用)<br><mark>必須</mark>      | 雑節のためをう一度入力して下さい                                                                                                    |  |  |  |
| 商売留より                                |                                                                                                    |  |  |  |
| 4<2                                  |                                                                                                    |  |  |  |
| <b>संट</b> ह <b>ं</b>                |                                                                                                    |  |  |  |

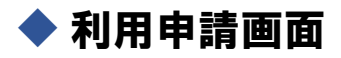

ホームページ トップ画面にある【My ページログイン】から【▼サブメニュー】→ 【利用申請】の順にお進みください。

| LiCS-Re3図書館           |                 | 😬 文字サイズの変更 😐 大 🛛 HOME こどもよう 英語用 |
|-----------------------|-----------------|---------------------------------|
| ◆ 資料を探す ◆分類から探す ◆利用照会 | <b>↓</b> サブメニュー | 🚢 こんにちはゲストさん 💦 ログイン 👘 予約カート     |
| メインメニュー               | 図書館カレンダー        |                                 |
|                       | お知らせ一覧          |                                 |
|                       | 電子図書館サービス       |                                 |
|                       | 利用申請            | 索                               |

## ① サブメニューから、「利用申請」を選択します。

| 利用申請受付-入力                           |                                                                                                    |  |  |  |
|-------------------------------------|----------------------------------------------------------------------------------------------------|--|--|--|
| ご登場方で後、ごえかかたいやメールフドレスに、利用者勝手を達成します。 |                                                                                                    |  |  |  |
| 15年(第7)<br>22章                      | 月1日前日 末述                                                                                                    |  |  |  |
| 氏名 (カナ)<br>必須                       | מאַר אָרָערדאָר אָרָאָר אָרָאָר אָרָאָר אָרָאָר אָרָאָר אָרָאָר אָרָאָר אָרָאָר אָרָאָר אָרָאָר אָרָאָר אָרָאָ<br>גער גער גער גער גער גער גער גער גער גער                                                                                                    |  |  |  |
| 生年月日<br>必須                          | 高額・単角数学校で入力して下さい、例:2013年3月1日20130001                                                                                                    |  |  |  |
| 郵便借号<br>必須                          |                                                                                                    |  |  |  |
| 住所<br>必须                            | (運動) 定て見合い マル・ マン (注動) 年々をあれたが登録したいできい。 (注動) 年々あ考えがいきまた。 (注動) 年の参加会談(注動) 点面(入力) で ざさい (注動) 年の参加会談(注動) 日本 (注動) 日本 ( |  |  |  |
| 電話語号<br>必編                          |                                                                                                    |  |  |  |
| メールアドレス<br>必須                       | ・          ・          ・          ・          ・          ・          ・          ・          ・          ・          ・          ・          ・          ・          ・          ・          ・          ・          ・          ・          ・          ・          ・          ・          ・          ・          ・          ・          ・          ・          ・          ・          ・          ・          ・          ・          ・          ・          ・          ・          ・          ・          ・          ・          ・          ・          ・          ・          ・          ・          ・          ・          ・          ・            ・          ・          ・          ・          ・          ・          ・          ・                                                                                                    |  |  |  |
| メールアドレス (確認用)<br>必須                 | <br>確認のためらう一個入力してTざい                                                                                                    |  |  |  |
|                                     | 82 83                                                                                                    |  |  |  |

② 利用者情報を入力し、確認ボタンを選択します。

【利用者入力項目】

- ▶ 氏名 (漢字)
- ▶ 氏名 (カナ)
- ▶ 性別
- ▶ 生年月日
- ▶ 郵便番号
- ▶ 住所

※郵便番号から検索を行うことができます。検索を行った場合、郵便番号と紐づく住所 コードが存在する場合は、コンボボックスに該当の住所(市町村名+住所名)を表示し ます。紐づかない場合は、コンボボックスに「その他」が選択され、テキストボックス に直接住所を記載します。

※番地・号は半角のみ入力可能です。

- ▶ 電話番号
- ▶ メールアドレス
- ▶ メールアドレス確認用
- 【その他】
  - ▶ 二重登録の場合はその旨のメッセージを表示され、登録は行えません。 ※再発行は、図書館窓口で申請をお願いします。

| 利用申請-登録確認        |                     |       |
|------------------|---------------------|-------|
| 入力内容に間違いがないかご確認の | 上、ご登録下さい。           |       |
| 氏名(漢字)           | 図書館 花子              |       |
| 氏名 (力ナ)          | トショカン ハナコ           |       |
| 生年月日             | 1993年06月06日         |       |
| 郵便器号             | 111 - 8888          |       |
| 住所               | 東京都A市五丁目6-7 xxビルOO階 |       |
| 電話撕号             | 000 - 0000 - 0000   |       |
| メールアドレス          | test@local.host     |       |
|                  |                     | 前4 戻る |

③ 入力した内容を確認し、登録ボタンを選択します。

| 利用申請-登録完了                                                                                 |
|-------------------------------------------------------------------------------------------|
| 登録が完了しました。<br>ご入力いただいたメールアドレスに利用者番号および仮パスワードが送信されます。<br>メールが届かなかった場合に備え、以下の利用者番号もお控えください。 |
| 利用者番号:90000006                                                                            |
| トップへ                                                                                      |

④ 表示された利用者番号を控え、トップヘボタンを選択します。

【表示内容】

▶ 利用者番号:自動採番された利用者番号が表示されます。

【メール送信】

▶ 登録されたメールアドレス宛に利用者番号・仮パスワードを通知するメールを送信します。

【登録完了】

Web 申請後、1週間以内にお近くの図書館で利用者カードの受取をお願いします。

※カード発行の際には、保険証・運転免許証などの本人確認ができるものが必要です。

※18歳未満の方は、保護者の同意が必要になります。